# Come attivare il *parental control su dispositivi Android*

## Premessa

L'attivazione del parental control richiede due account Google: un account amministratore e un account per il minore che utilizzerà il dispositivo.

## Procedura

Sul dispositivo android che si vuole controllare andare in Impostazioni, cercare: **Benessere digitale e controllo genitori** e cliccare.

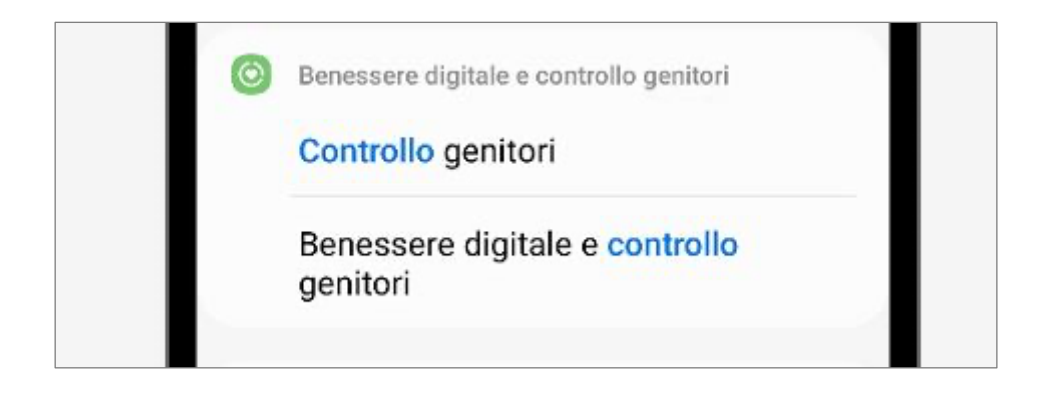

## Cliccare poi sulla voce: Controllo genitori.

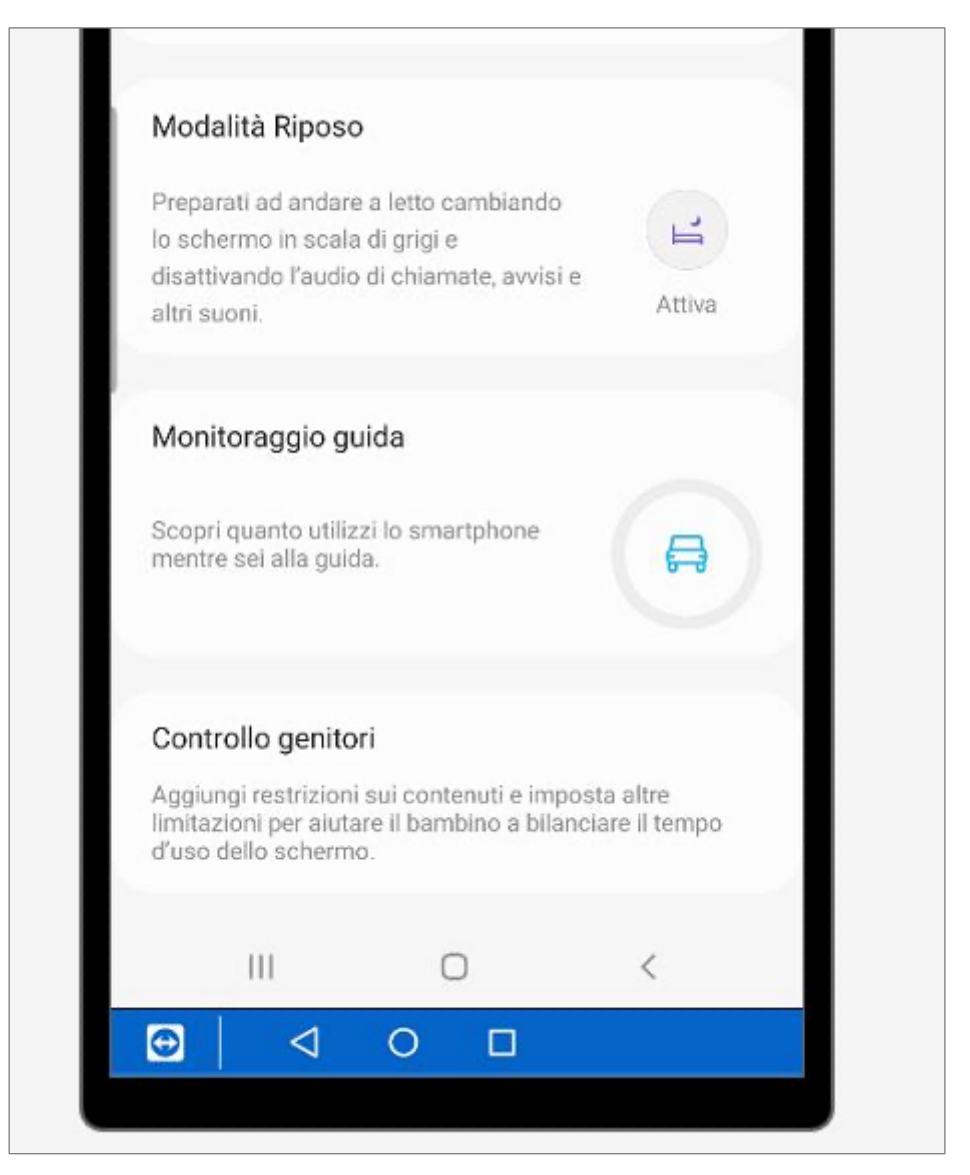

#### Cliccare su: Inizia

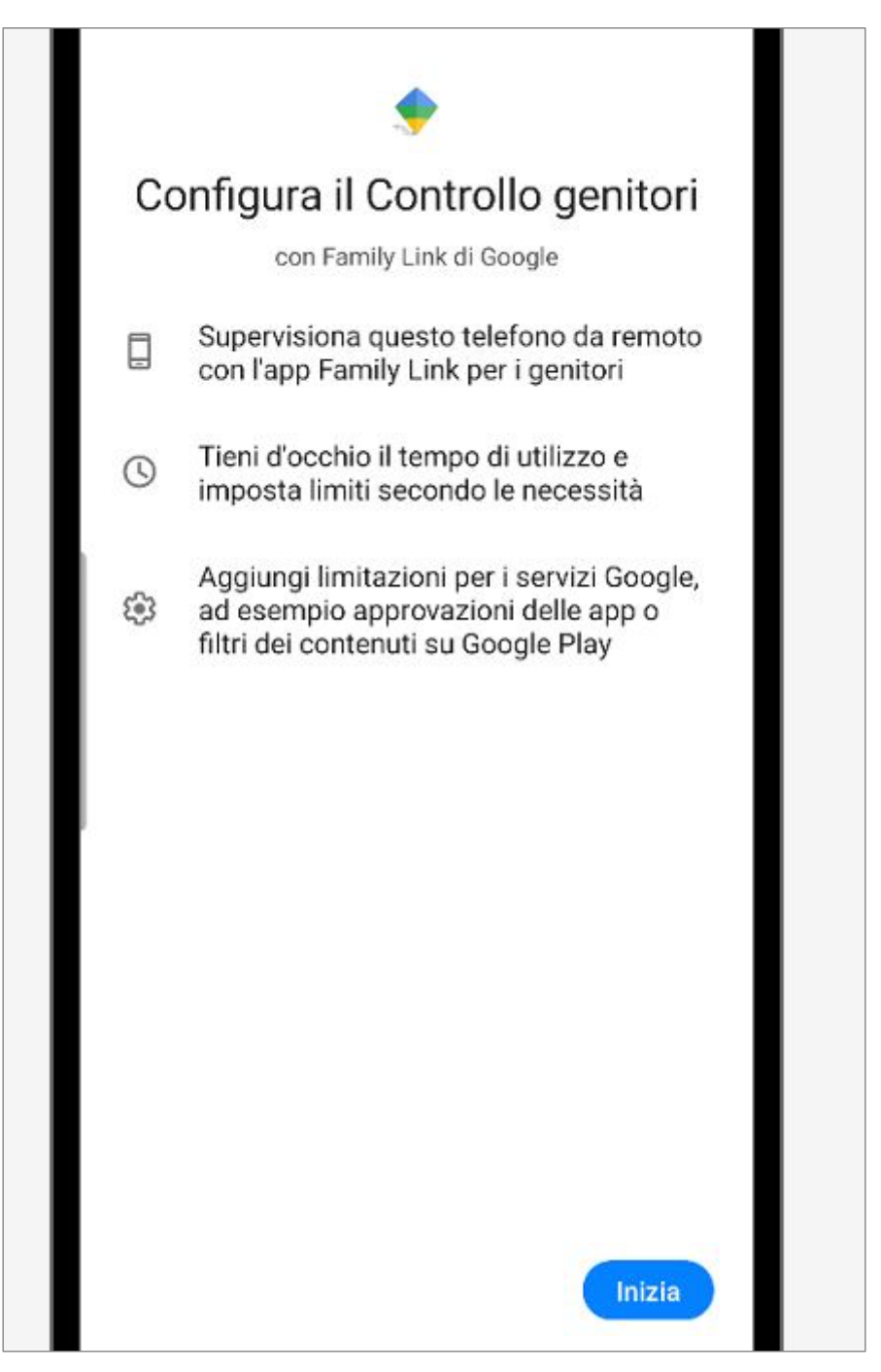

# Clicccare su: Bambino o ragazzo

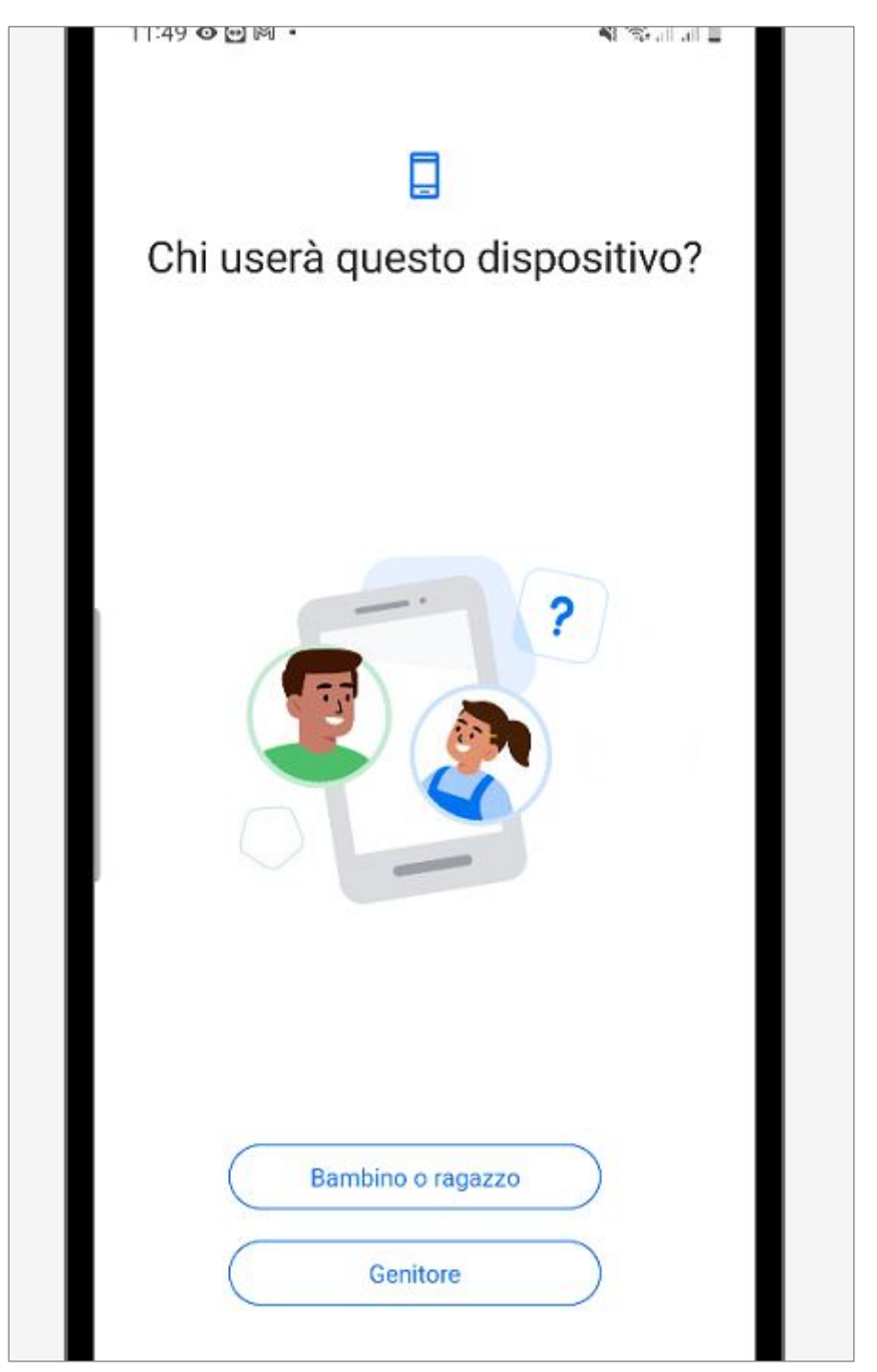

## Inserire l'account di Google del minore

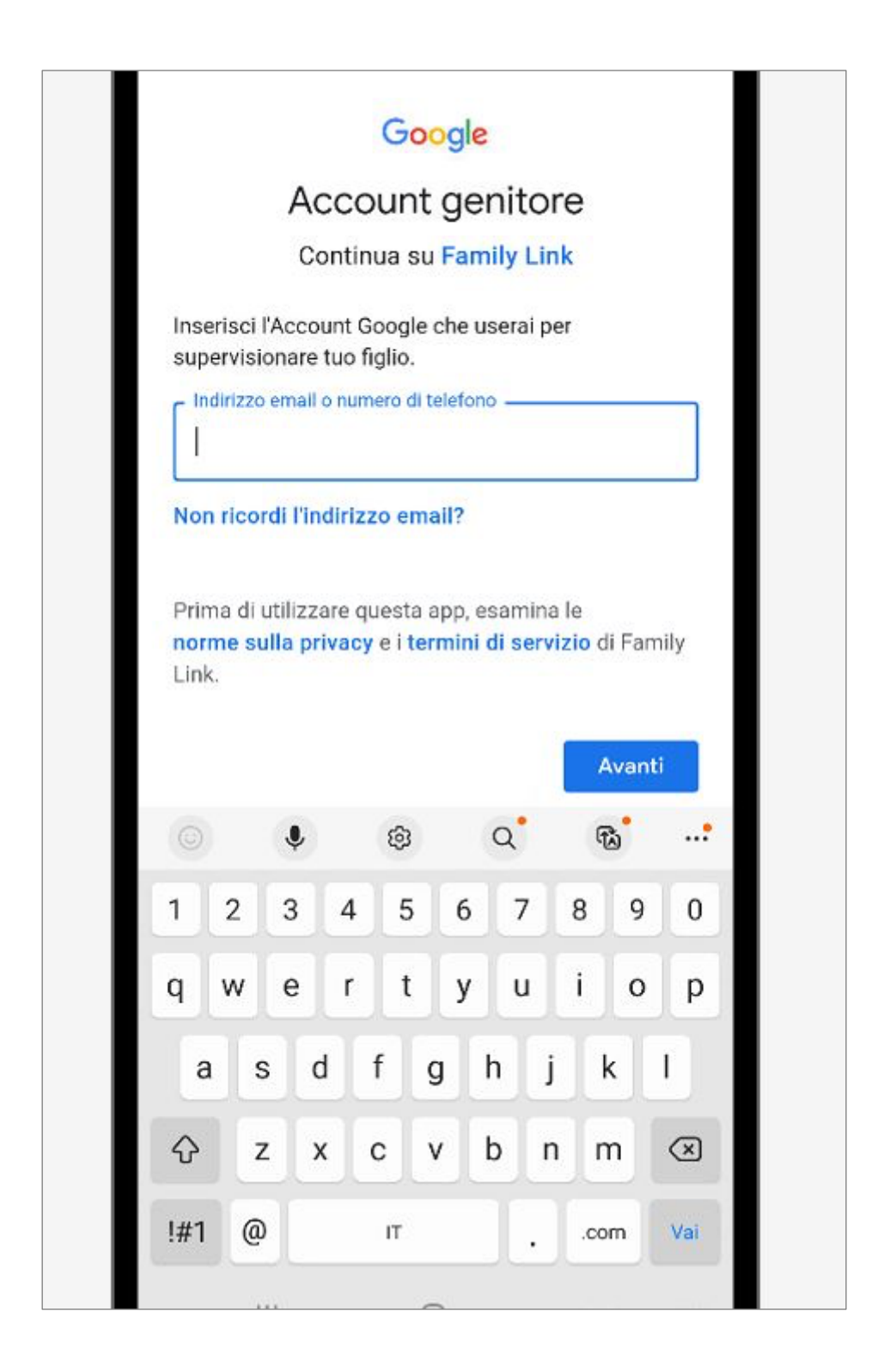

Inserire la password dell'account e procedere. Apparirà una schermata riassuntiva simile a quella seguente e verrà chiesto di consentire la supervisione del dispositivo. Cliccare su: **Consenti**.

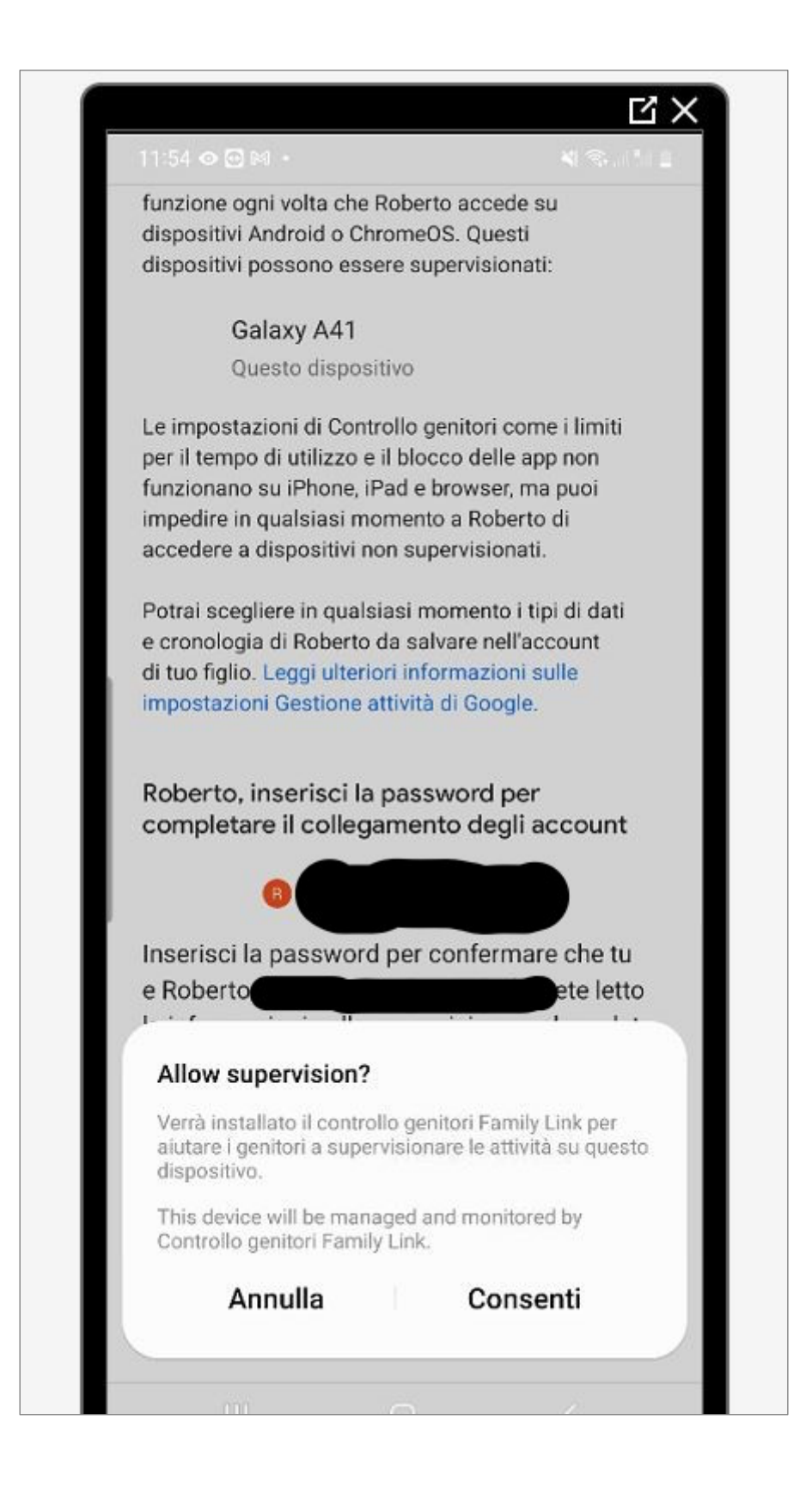

Una volta completata la procedura sul dispositivo troverete l'app seguente. Il dispositivo ora è controllato dall'account amministratore.

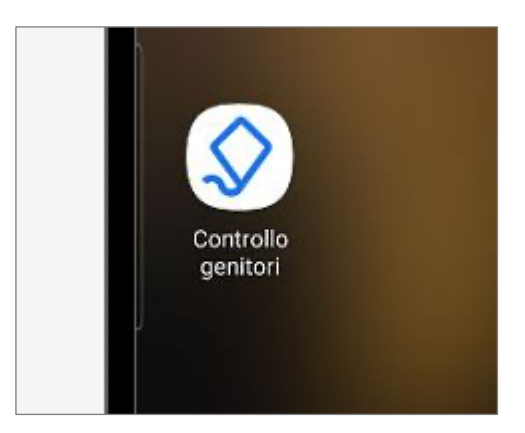

Per impostare il livello di restrizioni del parental control accedere al sito:

https://google.com

e accedere con le credenziali dell'account amministratore (in alternativa è possibile installare sul dispositivo android dell'amministratore l'app Family Link). Dal menù a sinistra cliccare su: **Persone e condivisione** 

Si presenterà una situazione come la seguente, procedere cliccando sull'account supervisionato

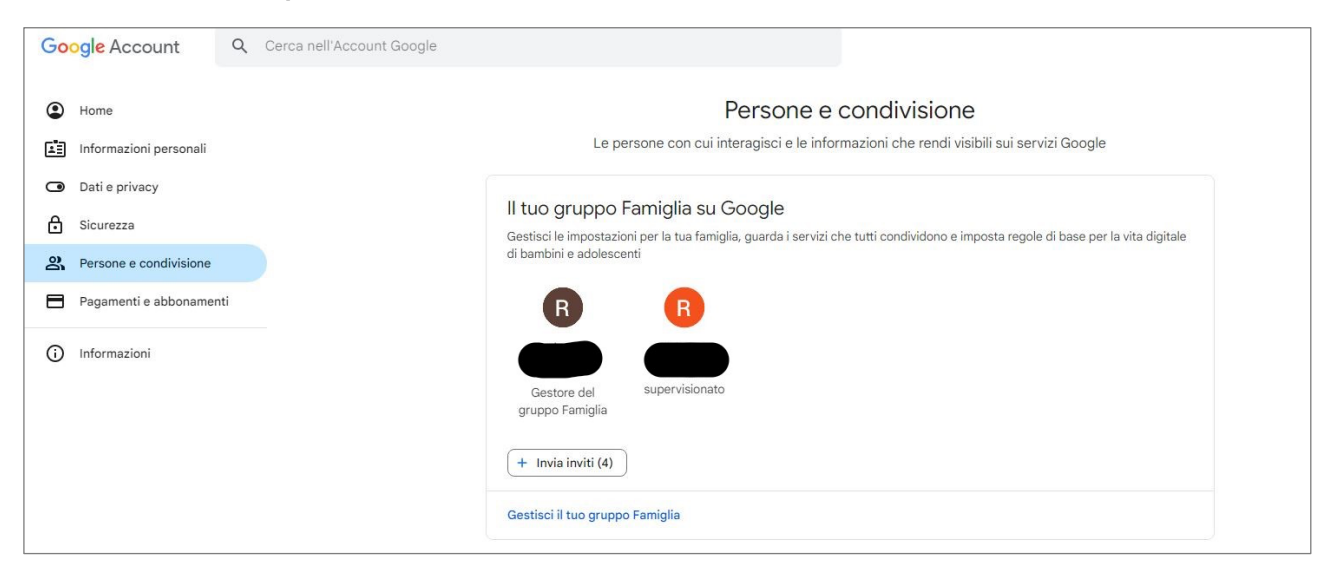

## Cliccare su: Vai a Family Link

| Google Account | $\bigcirc$                                                                                |  |
|----------------|-------------------------------------------------------------------------------------------|--|
|                | <ul> <li>Dettagli del membro del gruppo Famiglia</li> </ul>                               |  |
|                | Puoi gestire le opzioni per i membri del tuo gruppo Famiglia.<br>Ulteriori informazioni 🕐 |  |
|                | Roberto<br>Membro supervisionato                                                          |  |
|                | Supervisiona Roberto con Family Link                                                      |  |
|                |                                                                                           |  |

Si apre una scheda dove vengono elencate tutte le impostazioni possibili. La scheda relativa alle limitazioni sulla navigazione si raggiunge cliccando su: **Limitazioni dei contenuti** 

| <ul> <li>Limiti per le app<br/>Imposta limiti per il tempo di utilizzo e blocca le app</li> <li>Limitazioni dei contenuti<br/>Gestisci i risultati di ricerca e blocca i siti</li> <li>Impostazioni account<br/>Controlli dell'accesso, privacy e altro</li> </ul> | Gestis<br>suoi d<br>Cor | sci la quantità di tempo che Roberto trascorre sui<br>dispositivi ogni giorno | Decidi quando il dispositivo di Roberto deve bloccarsi<br>per la notte |   |
|----------------------------------------------------------------------------------------------------|-------------------------|-------------------------------------------------------------------------------|------------------------------------------------------------------------|---|
| <ul> <li>✓ Limitazioni dei contenuti<br/>Gestisci i risultati di ricerca e blocca i siti</li> <li>➢</li> <li>➢ Impostazioni account<br/>Controlli dell'accesso, privacy e altro</li> </ul>                                                                         |                         | Limiti per le app<br>Imposta limiti per il tempo di utilizzo e blocca le ap   | qq                                                                     | > |
| Impostazioni account     >       Controlli dell'accesso, privacy e altro                                                                                                    | 7                       | Limitazioni dei contenuti<br>Gestisci i risultati di ricerca e blocca i siti  |                                                                        | > |
|                                                                                                    | 20                      | Impostazioni account<br>Controlli dell'accesso, privacy e altro               |                                                                        | > |
| Dispositivi ><br>Durata della batteria, squillo del dispositivo e altro                                                                                                    | 60                      | Dispositivi<br>Durata della batteria, squillo del dispositivo e altro         | )                                                                      | > |

L'opzione predefinita è quella indicata nella seguente immagine. E' possibile restringere ulteriormente l'accesso ai siti selezionando la voce: **Consenti solo siti approvati.** In questo caso occorre poi indicare i siti approvati / bloccati cliccando sui pulsanti a destra delle voci: **Siti approvati** e **Siti bloccati** 

| ÷ | - Go                                                                                  | Google Chrome                                                                                                    |  |  |  |  |
|---|---------------------------------------------------------------------------------------|----------------------------------------------------------------------------------------------------|--|--|--|--|
|   | Puc                                                                                   | Puoi consentire a Roberto di visitare tutti i siti o solo alcuni quando ha eseguito l'accesso a Chrome. Roberto può<br>anche chiedere l'autorizzazione per visitare siti bloccati. <mark>Scopri di più</mark> |  |  |  |  |
|   | C                                                                                     | O Consenti l'accesso a tutti i siti                                                                                                    |  |  |  |  |
|   | C                                                                                     | Prova a bloccare i siti con contenuti espliciti<br>Nessun filtro è perfetto, ma questo dovrebbe aiutarti a nascondere i siti con contenuti sessualmente espliciti                                             |  |  |  |  |
|   | C                                                                                     | Consenti solo siti approvati<br>Personalizza il tuo elenco e approva le richieste di Roberto                                                                                                    |  |  |  |  |
|   | Puc                                                                                   | Puoi controllare i risultati di ricerca espliciti anche nella pagina "Ricerca Google".                                                                                                    |  |  |  |  |
|   | Ge<br>Cor                                                                             | Gestisci siti<br>Consenti siti specifici per Roberto e blocca quelli che non vuoi che possa visitare                                                                                                    |  |  |  |  |
|   | ~                                                                                     | <ul> <li>O siti approvati</li> </ul>                                                                                                    |  |  |  |  |
|   | Q                                                                                     | ) O siti bloccati                                                                                                    |  |  |  |  |
|   | Impostazioni avanzate<br>Gestisci le autorizzazioni dei siti web e altre impostazioni |                                                                                                    |  |  |  |  |